## Quick Start

## If you have ever used Grand IP Video Sever, please to delete "KENCAPI Class" first

## C:\Windows\Downloaded Program Files\KENCAPI Class

- Step 1 : Please connect power adapter to Grand IP Video Server 4 Port first.
- Step 2 : Connect to video / audio connector of video / audio source.
  - ( Camera / DVD player / mp3 / microphone)
- Step 3 : Connect to video / audio input of video / audio source (monitor / DVR) for monitoring picture and sound in the local end.

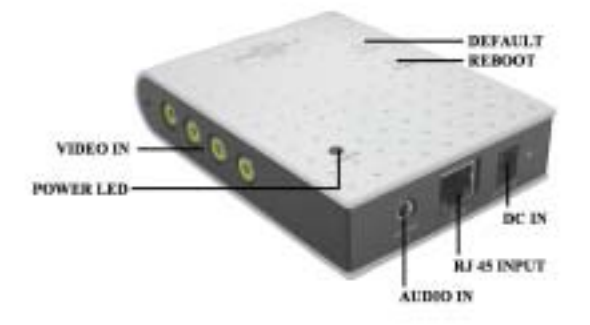

Step 4 : Plug RJ-45 Cable into your router, likes the following figure.

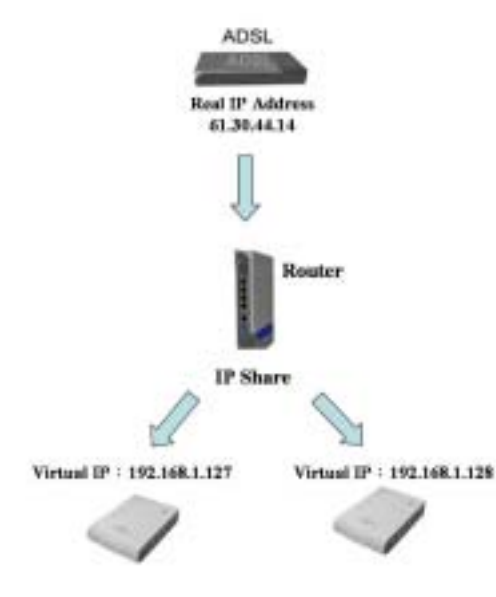

Step 5 : Execute the "ipEdit.exe" in the CD." and click "Update". http://192.168.1.127/" has been listed in the left side, and double click http://192.168.1.127/" to login the IP Video Server.

| 1P 112 160 1 11<br>Network 255 255 255 1<br>NAC 00.12 FE AB CD EF |                      | Gateway | 192 | 16.0 | 1      | 1  |
|-------------------------------------------------------------------|----------------------|---------|-----|------|--------|----|
| Network 255 255 255 1                                             |                      | 117     | 192 | 164  | L      | 13 |
| NAC 00-13-012-40-CD-120                                           |                      | Fetnesk | 255 | 255  | . 255. | 1  |
|                                                                   | A STATE OF THE STATE |         |     |      |        |    |
|                                                                   |                      |         |     |      |        |    |

| Q1-1-0 0 0 0 0 0 0 0 0 0 0 0 0 0                                                                                                    | B+      |
|----------------------------------------------------------------------------------------------------|---------|
| Pill Chevrolini Il Carlo Inflate                                                                                                    | - Cat a |
| Notes Server 1.0<br>Reference Server 1.0                                                                                                    |         |
| mai fig Nal. U (F<br>She Emeri<br>Save Card<br>Augent Bolds<br>(F) - State<br>(F) - State<br>(F) |         |
| Teleformer<br>Washing Dep. (FFE 161 ) 177                                                                                                    |         |
|                                                                                                    |         |
| a sta                                                                                                    | 4 MIN   |

PS. Please refer to the manual in the CD ROM.